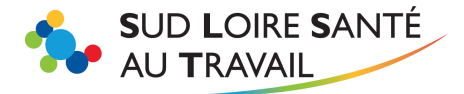

# VOTRE DECLARATION D'EFFECTIFS EN TANT QUE MANDATAIRE

#### www.slst.fr

Chaque début d'année, vous recevez un mail de nos services vous invitant à déclarer les effectifs des divers adhérents que vous gérez afin de générer les factures de cotisation. Il s'agit de vérifier si les listes du personnel sont bien à jour et les valider ou, le cas échéant, les rectifier. Les factures de cotisation seront générées après la validation de chaque déclaration.

Attention, si vous n'accomplissez pas cette formalité chaque adhérent sera facturé en fonction de l'effectif connu dans nos bases.

#### SOMMAIRE

Cliquez sur la ligne qui vous intéresse pour y accéder directement !

| A- | SE CONNECTER                                  | 2  |
|----|-----------------------------------------------|----|
|    | Vous n'avez pas ou plus vos identifiants ?    | 2  |
| B- | EFFECTUER LA DECLARATION                      | 5  |
|    | Mettre à jour la liste des salariés           | 6  |
|    | Déclarer les risques de chaque salarié :      | 7  |
|    | TRES IMPORTANT : sauvegarde des modifications | 8  |
|    | Valider la déclaration :                      | 10 |
| C- | GENERATION DE LA FACTURE ET CONSULTATION      | 11 |
|    |                                               |    |

Pour plus de renseignements n'hésitez pas à nous contacter :

| SERVICE INFORMATIQUE               | SERVICE COMPTABILITE             |  |  |  |  |  |  |  |
|------------------------------------|----------------------------------|--|--|--|--|--|--|--|
| 04 77 79 43 81 l.barrier@slst.fr   | 04 77 79 43 82 r.mussard@slst.fr |  |  |  |  |  |  |  |
| 04 77 79 43 84 j.rouchouse@slst.fr | 04 77 79 43 73 b.leydier@slst.fr |  |  |  |  |  |  |  |

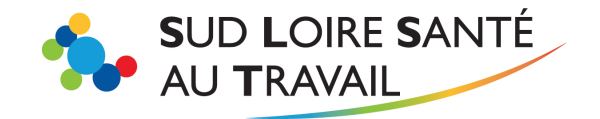

www.slst.fr

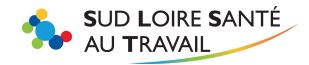

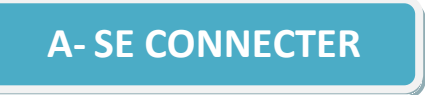

Sur la page d'accueil de notre site internet www.slst.fr, cliquez en haut à droite sur « espace adhérent »

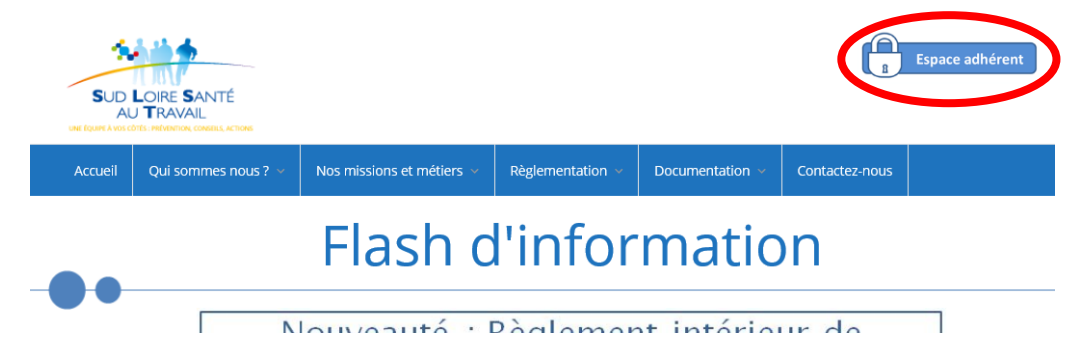

Saisissez votre code mandataire et votre mot de passe.

Cliquez sur « j'utilise une connexion mandataire / cabinet comptable ».

| 0 | Code utilisateur<br>Mot de passe<br>J'utilise une connexion mandataire / cabinet comptable<br>J'ai oublié mon mot de passe |  |
|---|----------------------------------------------------------------------------------------------------|--|
|   |                                                                                                    |  |

## Yous n'avez pas ou plus vos identifiants ?

Si vous avez perdu vos identifiants, ou que vous n'en avez jamais demandé, retournez sur la page d'accueil de notre site et cliquez sur « Contactez-nous ».

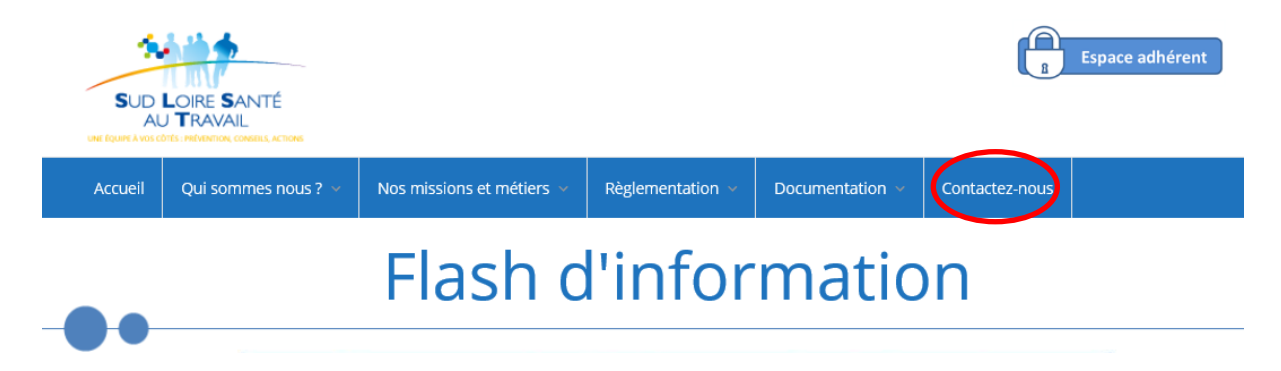

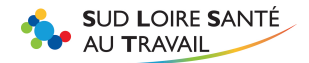

Remplissez ensuite le formulaire de contact, en choisissant le service informatique comme destinataire.

#### Attention :

Bien mentionner votre numéro mandataire pour faciliter notre recherche (dans le champ N° d'adhérent).

| SUD<br>AL                  | LOIRE SANTÉ<br>J TRAVAIL<br>D'ES INÉMNIQUE CONSILIS, ACTIONS                                                                                                    | Espace adhérent                                                                                                    |               |                                                                                                    |                |                 |                    |  |  |  |
|----------------------------|----------------------------------------------------------------------------------------------------|----------------------------------------------------------------------------------------------------|---------------|----------------------------------------------------------------------------------------------------|----------------|-----------------|--------------------|--|--|--|
| Accueil                    | Qui sommes-nous?                                                                                                    | Nos missions et métiers 🗸                                                                                                    | Vos visites 🗸 | Documentation ~                                                                                                    | Contactez-nous |                 |                    |  |  |  |
| Contact                    | Les centres médicaux<br>S<br>La cotisation<br>L'adhésion                                                                                                    |                                                                                                    | (             |                                                                                                    |                |                 | Accueil > Contacts |  |  |  |
|                            | Ра                                                                                                    | r téléphone                                                                                                    |               |                                                                                                    | Par formula    | aire de contact |                    |  |  |  |
| • D<br>S<br>• A<br>(i<br>i | emande de rendez-vou<br>e font obligatoirement<br>ccès au portail internet<br>tot de passe : par formu<br>à droite de cette page)<br>Service Informatique<br>04 77 79 43 84<br>04 77 79 43 99 | s : toutes les demandes de<br>dans l'Espace ADHERENT<br>: – Problème d'accès<br>Ilaire uniquement<br>lhésion, votre cotisation an | rendez-vous   | Merci de choisir votre destinataire dans la liste déroulante du formulaire<br>de contact<br>Votre destinataire<br>Codes accès Espace Adhérent ▼<br>Votre nom (obligatoire)<br>Votre email (obligatoire) |                |                 |                    |  |  |  |
|                            | Service Comptabilité<br>04 77 79 43 82                                                                                                    |                                                                                                    |               | Votre message                                                                                                    |                |                 |                    |  |  |  |
|                            | 04 77 79 43 99                                                                                                    |                                                                                                    |               |                                                                                                    |                |                 |                    |  |  |  |
| • P                        | révention, conseils                                                                                                    |                                                                                                    |               |                                                                                                    |                |                 |                    |  |  |  |
|                            | Cellule Prévention des<br>04 27 40 27 76<br>04 77 79 43 99                                                                                                    | Risques                                                                                                    |               | Envoyer                                                                                                    |                |                 | h.                 |  |  |  |

Le service informatique vous enverra par mail un mot de passe sous 3 jours ouvrés (le délai peut varier en raison d'un grand nombre de demandes en Janvier).

A la saisie de ce nouveau mot de passe, <u>VEILLEZ A BIEN RESPECTER LES MAJUSCULES/MINUSCULES.</u> Il vous sera alors demandé de le personnaliser.

<u>ATTENTION :</u> LE MOT DE PASSE FOURNI PAR NOS SERVICES EST PROVISOIRE ET VALABLE SEULEMENT UNE SEMAINE. Pensez à vous connecter rapidement après réception de notre mail afin de le personnaliser.

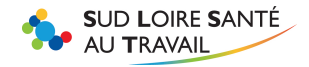

|                                                                                                    | Code utilisateur           | 50000                         |  |  |  |  |  |  |  |  |
|----------------------------------------------------------------------------------------------------|----------------------------|-------------------------------|--|--|--|--|--|--|--|--|
|                                                                                                    | Mot de passe               | •••••                         |  |  |  |  |  |  |  |  |
|                                                                                                    | J'utilise une connexion ma | andataire / cabinet comptable |  |  |  |  |  |  |  |  |
|                                                                                                    | J'ai oublié mon mot de pa  | ISSE                          |  |  |  |  |  |  |  |  |
| vouloir modifier votre mot de passe et de saisir une adresse e-mai Valide.<br>Celle-ci sera utilisée pour la récupération de votre mot de passe en cas de<br>perte ou d'oubli de ce dernier. |                            |                               |  |  |  |  |  |  |  |  |
|                                                                                                    | Nouveau mot de passe       | 6 caractères minimum 🧶        |  |  |  |  |  |  |  |  |
|                                                                                                    | Validation mot de passe    | ۲                             |  |  |  |  |  |  |  |  |
|                                                                                                    | Adresse de récupération    | ۲                             |  |  |  |  |  |  |  |  |
|                                                                                                    | Validation de l'adresse    | ۲                             |  |  |  |  |  |  |  |  |
|                                                                                                    |                            |                               |  |  |  |  |  |  |  |  |

Une fois modifié, votre mot de passe personnalisé n'a pas de date de fin de validité. Un echec de connexion est forcément dû à une erreur de saisie. Au bout de 3 saisies invalides votre compte sera bloqué (pour des raisons de sécurité) et vous devrez donc refaire une demande comme mentionné plus haut.

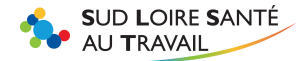

## **B- EFFECTUER LA DECLARATION**

Cliquez sur l'onglet

Mandataire

La liste des comptes que vous gérez s'affiche :

|    |              | / # 8                     |
|----|--------------|---------------------------|
| N° | <u>ADH 1</u> |                           |
| N° | <u>ADH 2</u> | $\bullet \bullet \bullet$ |
| N° | ADH 3        |                           |
| N° | ADH 4        |                           |
| N° | ADH 5        |                           |
| l  |              |                           |

Cliquez sur celui dont vous souhaitez effectuer la déclaration, un message vous indiquera que vous êtes désormais connecté sur le compte de cet adhérent.

|                                                                              | Adhérent à jour / Aucune         |
|------------------------------------------------------------------------------|----------------------------------|
| Vous êtes désormais connecté sur le compte de l'adh                          | érent N° ADH 1                   |
|                                                                              |                                  |
|                                                                              |                                  |
|                                                                              |                                  |
| Vous pouvez alors effectuer sa déclaration en cliquant sur l'onglet :        | Votre Déclaration                |
| Le nom de l'adhérent est rappelé en haut à droite pour éviter toute erreur : |                                  |
| Le nom de l'adherent est rappele en nadra d'once pour eviter toute erreur.   |                                  |
|                                                                              | Gestion mot de passe Deconnexion |
| Votre Déclaration                                                            | N° ADH 1                         |
| Espace Adhérent     Saisie de la déclaration de vos effectifs.               |                                  |
|                                                                              |                                  |
|                                                                              |                                  |
|                                                                              |                                  |
| Pour revenir à la liste de ves comptes, il suffit de sliquer à neuveau sur   |                                  |
| rour revenin a la liste de vos comptes, il sunt de cliquer a nouveau sur     |                                  |
|                                                                              | Mandataina                       |
|                                                                              | <ul> <li>Manualaire</li> </ul>   |

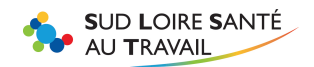

|            | Légende                      |     |
|------------|------------------------------|-----|
| Confirmée  | Visualiser votre déclarat    | ion |
| ) À saisir | Saisir votre déclaration     |     |
| Pé         | iode Date de validation Etat |     |
| Année 2018 |                              |     |
| <u> </u>   |                              |     |

## Mettre à jour la liste des salariés

Il vous est demandé de vérifier si tous les salariés de votre client, au jour de votre déclaration, sont bien inscrits sur cette liste, et si besoin :

- Créer les salariés ne figurant pas sur la liste
- Noter une date de sortie pour les salariés partis de votre établissement

Attention : ne pas inscrire sur cette liste des salariés entrés depuis le 1<sup>er</sup> janvier de l'année, mais déjà sortis avant la date de la validation de votre déclaration d'effectifs. <u>Votre liste ne doit comporter que les salariés présents au</u> <u>moment de votre déclaration</u>.

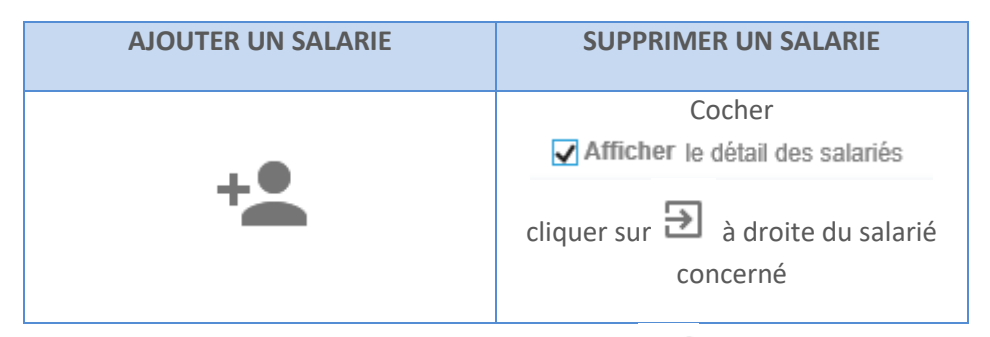

Si vous avez besoin de modifier un salarié cliquez sur le salarié puis sur

Pour avoir les informations complémentaires sur vos salariés cochez « afficher le détail des salariés » (exemple : poste de travail). Les mentions que vous ne pouvez pas modifier sont : Nom, prénom, date de naissance et date d'embauche (faire la demande de modification directement à la secrétaire médicale dont vous trouverez les coordonnées dans VOS CONTACTS).

Si vous débauchez un salarié par erreur, pour le réintégrer cliquez sur

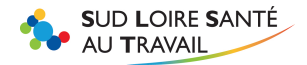

| +• -•                                               | ē                                | XLS        | •                |  |  |  |  |  |  |  |
|-----------------------------------------------------|----------------------------------|------------|------------------|--|--|--|--|--|--|--|
| A Options de recherche, d'affichage et d'impression |                                  |            |                  |  |  |  |  |  |  |  |
| Critères d'impression :                             | <ul> <li>Liste complè</li> </ul> | te O M     | Nouveaux salarié |  |  |  |  |  |  |  |
| Rechercher :                                        |                                  |            | (                |  |  |  |  |  |  |  |
| Afficher le détail des                              | salariés 🛛                       | sans poste | e de travail     |  |  |  |  |  |  |  |

Puis sur

Qui se trouve à droite du nom du salarié

Suivant )

Une fois la liste vérifiée, cliquez sur

E

En cliquant sur

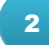

## **Déclarer les risques de chaque salarié :**

• Pour chaque salarié, vérifiez que les risques auxquels il pourrait être exposé soient bien cochés.

#### Le risque coché sélectionnera automatiquement la bonne catégorie de surveillance (SI-SIA-SIR).

| Identité   | RAZ | 1 | 2 | 3 | 4 | 5 | 6            | 7 | 8 | 9 | 10 | 11 | 12 | 13 | 14 | 15 | 16 | 17 | 18 | Catégorie<br>déclarée |
|------------|-----|---|---|---|---|---|--------------|---|---|---|----|----|----|----|----|----|----|----|----|-----------------------|
| NOM PRENOM |     |   |   |   |   |   | $\checkmark$ |   |   |   |    |    |    |    |    |    | ✓  |    |    | SIR                   |
| NOM PRENOM |     |   |   |   |   |   |              |   |   |   |    |    |    |    |    |    |    |    |    | SIR                   |
| NOM PRENOM |     | ☑ |   |   |   |   |              |   |   |   |    |    |    |    |    |    |    |    |    | SIA                   |
| NOM PRENOM |     |   |   |   |   |   |              |   |   |   |    |    |    |    |    |    |    |    |    | SIR                   |
| NOM PRENOM |     |   |   |   |   |   |              |   |   |   |    |    |    |    |    |    |    |    |    | SI                    |

#### Afficher la liste des risques

vous obtiendrez la signification des chiffres du tableau.

|                      |         |      |       |             |       | _      |      |       | _        |   | Afficher la liste des risques particuliers                                                                                                    |  |  |  |  |  |  |  |
|----------------------|---------|------|-------|-------------|-------|--------|------|-------|----------|---|----------------------------------------------------------------------------------------------------|--|--|--|--|--|--|--|
| ons                  |         |      |       | Pr          | écéd  | ent    | S    | uivan | <u>t</u> |   | 1 - Moins de 18 ans non affectés à travaux réglementés                                                                                                    |  |  |  |  |  |  |  |
| <u>tant une anom</u> | alie de | décl | arati | <u>on r</u> | isque | es / ( | caté | gorie | <u>!</u> |   | 2 - I ravailleur handicape (Art R4624-17) 3 - Titulaire d'une pension d'invalidité (Art R4624-17) 4 - Travailleur de nuit (Art R4624-17 Art L3122-5) 5 - Femme enceinte, allaitante ou venant d'accoucher 6 - Salarié exposé à l'amiante |  |  |  |  |  |  |  |
| RST V                |         |      |       |             | То    | JS     |      |       |          |   | 7 - Salarié exposé au plomb (Art R4412-160)<br>8 - Salarié exposé au CMR (Art R4412-60) cat 1A ou 1B                                                                                                    |  |  |  |  |  |  |  |
|                      |         |      |       |             |       |        |      |       |          |   | 9 - Salarié exposé aux agents biologiques pathogènes groupe 3 et 4 (Art R4421-3)                                                                                                    |  |  |  |  |  |  |  |
|                      | RAZ     | 1    | 2     | 3           | 4     | 5      | 6    | 7     | 8        | 9 | 11 - Rayonnements ionisants categorie B<br>12 - Salatié exposé au risque bungthare                                                                                                    |  |  |  |  |  |  |  |
|                      |         |      |       |             |       |        |      |       |          |   | <ol> <li>Salarié exposé au risque de chute de hauteur lors du montage / démontage d'échafaudage</li> <li>Moins de 18 ans affectés à des travaux interdits susceptibles de dérogation (Art R4153-40)</li> </ol>                           |  |  |  |  |  |  |  |
|                      |         |      |       |             |       |        |      |       |          |   | 15 - Conduite d'équipements soumis à autorisation de conduite (Art R4323-56)                                                                                                    |  |  |  |  |  |  |  |
|                      |         | ✓    |       |             |       |        |      |       |          |   | 17 - Travailleur faisant l'objet d'une habilitation électrique (Art R4544-10)                                                                                                    |  |  |  |  |  |  |  |
|                      |         |      |       |             |       |        |      |       |          |   | 18 - Poste declare a risques particuliers sur liste complementaire (Art R4624-23 alinea III)                                                                                                    |  |  |  |  |  |  |  |
|                      |         |      |       |             |       |        |      |       |          |   |                                                                                                    |  |  |  |  |  |  |  |
|                      |         |      |       |             |       |        |      |       |          |   |                                                                                                    |  |  |  |  |  |  |  |

- <u>Si vous trouvez des salariés avec les anciennes catégories datant d'avant le décret : SMR ou SMR nuit</u> cochez RAZ (= remise à zéro ) pour chaque salarié concerné, cela réinitialisera la catégorie en SI. N'oubliez pas, ensuite, de cocher, si besoin, les risques auxquels les salariés pourraient être exposés.
- Les salariés en orange indiquent une anomalie. Il faut les corriger pour pouvoir valider la déclaration.

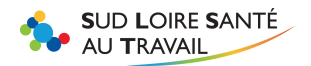

Exemple ci-dessus : Les salariés en orange sont déclarés en SIR alors qu'aucun risque n'est coché. Message qui s'affiche si vous avez encore des anomalies :

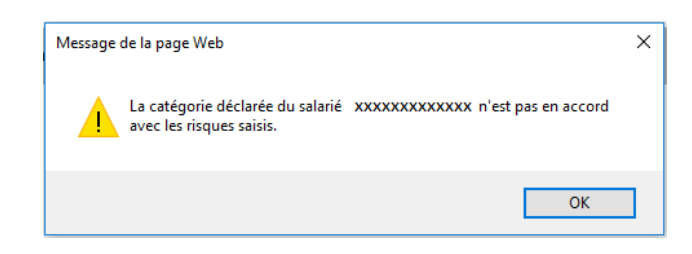

## Catégories de surveillance et risques associés

| SURVEILLANCE<br>INDIVIDUELLE<br>SI | SURVEILLANCE INDIVIDUELLE ADAPTEE<br>SIA                                                                                                    | SURVEILLANCE INDIVIDUELLE RENFORCEE<br>SIR                                                                                                    |                                                                                                    |  |  |  |  |  |  |  |
|------------------------------------|----------------------------------------------------------------------------------------------------|----------------------------------------------------------------------------------------------------|----------------------------------------------------------------------------------------------------|--|--|--|--|--|--|--|
| Aucun risque<br>cohé               | <ul> <li>Etat de sante – age- condition de travail</li> <li>Moins de 18 ans non affectés à travaux<br/>réglementés</li> <li>Travailleur handicape</li> <li>Titulaire d'une pension d'invalidite (art r4624-<br/>17)*</li> <li>Travailleur de nuit (art r4624-17 art l3122-5)</li> <li>Femme enceinte, allaitante ou venant<br/>d'accoucher *</li> <li></li> <li>* suivant le protocole établi par le médecin</li> </ul> | <ul> <li>7 risques décret</li> <li>Salarié exposé à l'amiante</li> <li>Salarié exposé au plomb (art R4412-160)</li> <li>Salarié exposé au CMR (Art R4412-60) cat 1A ou 1B</li> <li>Salarié exposé aux agents biologiques pathogènes groupes 3 et 4 (Art R4421-3)</li> <li>Rayonnements ionisants</li> <li>Salarié exposé au risque hyperbare</li> <li>Salarié exposé au risque de chute de hauteur lors de montage/démontage d'échafaudage</li> </ul> | Autres risques+ Moins de 18 ans affectés à des<br>travaux interdits susceptibles de<br>dérogation (Art R4153-40)<br>+ Conduite d'équipements<br>soumis à autorisation de conduite<br>(Art R4323-56)<br>+ Manutention manuelle de<br>charge lourde supérieure à 55kg<br>(Art R4541-9)<br>+ Travailleur faisant l'objet d'une<br>habilitation électrique (Art<br>R4544-10)<br>+ Poste(s) déclarés(s) à risques<br>particuliers sur liste<br>complémentaire (Art R4624-23<br>alinéa III) après avis du MT et<br>CHSCT, liste transmise à SLST et à<br>disposition DIRECCTE et CARSAT<br>(mise à jour annuelle) |  |  |  |  |  |  |  |

## **TRES IMPORTANT : sauvegarde des modifications**

| Si vous avez de nombreuses modifications à faire concernant les risques, et que vous         | 5   |
|----------------------------------------------------------------------------------------------|-----|
| n'avez pas le temps d'effectuer la déclaration en une seule fois, <u>CLIQUEZ</u>             |     |
| IMPERATIVEMENT SUR « SUIVANT » en haut du tableau pour sauvegarder vos                       |     |
| modifications jusqu'à la prochaine connexion. Sans cela, votre mise à jour n'aura pas e      | été |
| prise en compte et vous devrez recommencer la manipulation.                                  |     |
| Mise à jour des risques                                                                      |     |
| Espace Adhérent     Déclaration d'effectif : Contrôles et affectations     Précédent Suivant |     |

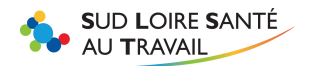

Une fois l'ensemble des salariés vérifié (point 1 et 2), et <u>seulement à ce moment-là</u>, cliquez sur <u>Suivant</u> pour valider définitivement la liste.

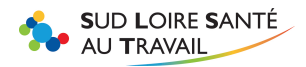

## 3

## Valider la déclaration :

Remplissez les champs demandés : votre nom et prénom, fonction, et adresse e-mail.

| Déclaration SMR : Con    | firmation |   |
|--------------------------|-----------|---|
| Signature informatique : |           |   |
| Votre nom et prénom :    |           |   |
| Votre fonction :         |           |   |
| Votre e-mail :           |           |   |
|                          |           |   |
|                          |           | × |

Un mail sera généré et envoyé à l'adresse mail notée sur la page de validation, accompagné d'une copie de la déclaration.

Attention : Bien vérifier votre email avant de valider.

|   |            | Période | Date de<br>validation | Etat |
|---|------------|---------|-----------------------|------|
|   | Année 2018 |         | 03/01/2017            |      |
| 8 | Année 2016 |         | 15/02/2016            | ۲    |

De retour sur l'onglet vous pourrez visualiser et imprimer la déclaration saisie.

Cliquer pour visualiser et imprimer la déclaration

La déclaration est validée pour l'année

La secrétaire médicale en charge de l'établissement validera la déclaration sous 5 jours ouvrés.

<u>ATTENTION</u> : si vous constatez une erreur après avoir validé la déclaration, merci de contacter <u>le jour même</u> le service informatique au 04 77 79 43 81 ou par mail <u>l.barrier@slst.fr</u> Toute erreur constatée au-delà de ce délai ne pourra être rectifiée.

Recommencer la même procédure pour chacun de vos comptes.

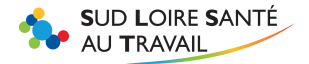

## **C- GENERATION DE LA FACTURE ET CONSULTATION**

Une facture sera générée, sous 5 jours ouvrés, par notre service Comptabilité et l'adhérent référencé sera averti par mail de la mise à disposition de celle-ci sur notre portail.

Vous pourrez la consulter dans l'onglet :

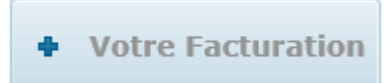

Vous avez également accès, grâce à cette rubrique, à tout l'historique des factures et avoirs (F et A) du compte choisi initialement.

Pour cela, choisissez l'année qui vous intéresse :

| les factures   |              |                           |   |             |            |         |   |   |
|----------------|--------------|---------------------------|---|-------------|------------|---------|---|---|
| 2017           |              | ~                         |   |             |            |         |   |   |
| N°             | Date         | Type de facture           |   | Montant TTC |            | Période |   |   |
| > Mes factures | s acquittées |                           |   |             |            |         |   |   |
| 124861         | 23/06/2017   | Facture de régularisation | F | 3 482,40 €  | Année 2017 |         |   | 0 |
| 124929         | 23/06/2017   | Facture de régularisation | А | 3 482,40 €  | Année 2017 |         | B | 0 |

Cliquez sur pour éditer la facture en format PDF, vous pourrez alors l'imprimer.

Cliquer sur 🔍 pour visualiser le règlement.